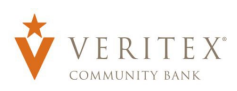

## **Creating an International Wire**

- 1. Click on 'Payments' under the 'Payments Hub' menu.
- 2. Click on 'New Payment.
- 3. Select 'International Wire'

| VERITEX<br>CONNENTION                                                                                                    | Good Morning, Cory Test |
|----------------------------------------------------------------------------------------------------|-------------------------|
| CUT OFF TIMES: International Wires - 2:00 PM Central; ACH Transactions- 6:00 PM Central; Domestic Wires - 5:00 PM Central | ×                       |
| A My Accounts Payments Hub                                                                                                |                         |
| Transfers & Activity MAKE A PAYMENT                                                                                       |                         |
| Payments Hub A New Payment                                                                                                |                         |
| Payments PAYMENT TEMPLATES                                                                                                |                         |
| Recipients New Template Q. Search templates                                                                               |                         |
| ACH Pass-Thru  6 Results Filters AII ACH Batch ACH Collection Domestic Wire International Wire Payroll                    |                         |

- 1. Select desired subsidiary in the 'From Subsidiary' drop-down menu.
- 2. Select originating account in the 'Account' drop-down menu.
- 'Process Date' can only be selected when USD is the selected currency. Future dated wires are unavailable for payments made in a foreign currency.
- 4. Click on 'Set Schedule' to make the wire recurring. This option is only available when **USD** is the selected currency.
- 5. Select 'Recipient/Account' from dropdown.
- 6. Select desired currency.
- 7. Select if you would like to enter the amount in the foreign currency or US Dollars.
- 8. Enter 'Amount'. **Note:** Rates Displayed below the entered amount are estimates only and subject to change at the time of authorization.
- 9. Enter 'Purpose of Wire'.

| <ul> <li>Transaction Information</li> <li>ATTENTION: THE RATES DISPLAYED</li> </ul>            | ON THE SCREEN ARE ESTIMATES ONLY AND SUBJECT TO CHANGE AT THE TIME OF | F AUTHORIZATION. |
|------------------------------------------------------------------------------------------------|-----------------------------------------------------------------------|------------------|
| nternational Wire                                                                              | hange Type                                                            |                  |
|                                                                                                |                                                                       |                  |
| Drigination Details<br>From Subsidiary                                                         | Account                                                               |                  |
| Drigination Details<br>From Subsidiary<br>VERITEX COMMERCIAL TEST<br>*****9829                 | Account<br>Commercial Checking<br>x000002607 \$10.37                  |                  |
| Drigination Details<br>From Subsidiary<br>VERITEX COMMERCIAL TEST<br>*****9829<br>Process Date | Account Commercial Checking xxxxxxxxxxxxxxxxxxxxxxxxxxxxxxxxxxxx      |                  |

| Recipient/Account   | Currency               | Enter amount           | in     | Amount |          |
|---------------------|------------------------|------------------------|--------|--------|----------|
| SWIFT/BIC           | EUR - Euro             | EUR                    | $\sim$ | €      | 99.20    |
|                     |                        | Rate: 1.1059           |        |        | USD \$10 |
| Account             | Process Date           |                        |        |        |          |
| xxxxxx2508 \$2      | 93.78                  |                        |        |        |          |
|                     | (i) This transaction c | annot be future dated. |        |        |          |
| Purpose Of Wire @   |                        |                        |        |        |          |
| all post of the o   |                        |                        |        |        |          |
| Invoice #12122022AV |                        |                        |        |        |          |

Questions? Call our customer support. Phone: 833-VERITEX (833-837-4839) or 469-443-9912 (Treasury Support: 972-349-6195)

- 10. Click on 'OPTIONAL WIRE INFORMATION' to expand additional fields.
- 11. Enter 'Other Information/Further Credit To' for each wire. (Optional)

**NOTE:** Additional details entered in the 'Other Information/Further Credit To' field will be delivered to 'Recipient' with 'Wire'.

12. Enter 'Discription' for each wire. (Optional)

**NOTE:** Additional details entered in the 'Description' field will be for internal online banking reference. Is not delivered with 'Wire'.

| OP | PTIONAL WIRE INFORMATION             |
|----|--------------------------------------|
| 0  | ther Information/Further Credit To 💿 |
| F  | Payment to Account 12345             |
| De | escription 💿                         |
| (  | December Payment                     |
|    |                                      |

13. Click on 'Draft' or 'Approve' depending on user rights. **Note:** Rates Displayed below the entered amount are estimates only and subject to change at the time of authorization. Leaving a transaction in 'Drafted' status before authorization may increase the likelihood of rate changes.

**NOTE:** Click on 'Draft' to 'Save' the 'Wire' for 'Users' with 'Approval Rights'.

**NOTE:** Click on 'Approve' to 'Approve' the 'Wire' with your 'Token'.

| ~ |                    | IONAL WIRE INFORMATION |
|---|--------------------|------------------------|
|   | + Add another wire |                        |
|   |                    |                        |
|   | + Add another wire |                        |

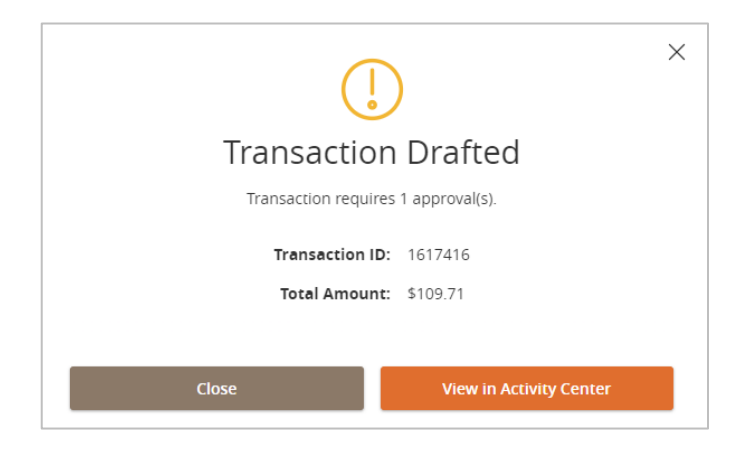

## **Managing Wires**

**NOTE:** 'Users' with 'Approval Rights' can 'Approve' the 'Wire' that was 'Drafted' in the 'Activity Center'.

- 14. Click on 'Activity Center' under the 'Transaction' menu.
- 15. Click on the three dots on the right-hand corner for the 'Wire' and click on 'Approve' from the 'Actions' drop-down.

**NOTE:** You can 'Toggle Details', 'Cancel Wire', Inquire' about 'Wire', 'Copy', or 'Print Details' for the wire.

\*If you are needing to 'Cancel' a 'Wire' and the 'Cancel' option is not available, call Treasury Support – 972-349-6195.

- 16. Click on 'Confirm'.
- 17. Enter 'Token' code.
- 18. Click 'Verify'.
- 19. 'Approval Successful' message will appear on screen. Click on 'Close' to return to 'Activity Center' screen.
- 20. To review final contracted rate for foreign currency payments, please review the transaction in your 'Activity Center'

\*If you would like to setup 'Wire Notifications' for both 'Incoming' and/or 'Outgoing' 'Wires' please send email to treasury@veritexbank.com with a list of accounts you would like them for and a list of who should receive the notices along with their email.

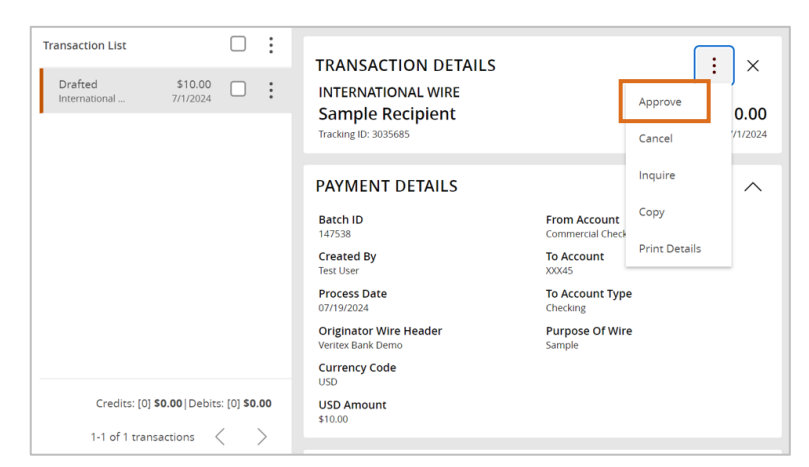

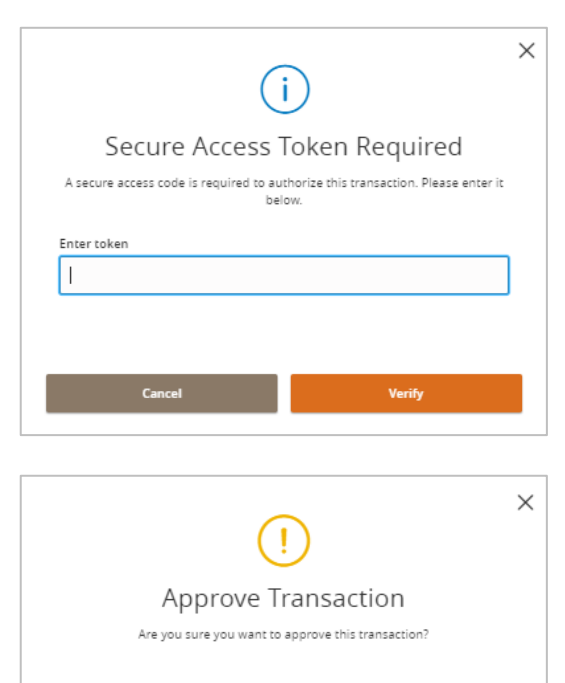

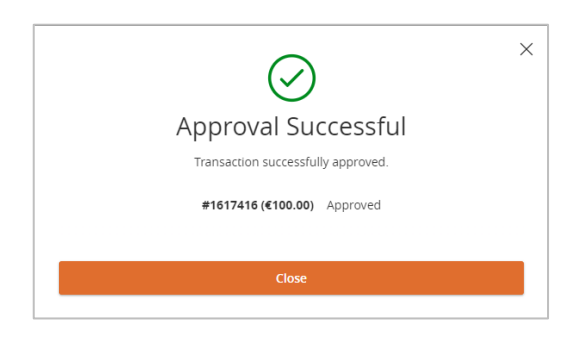